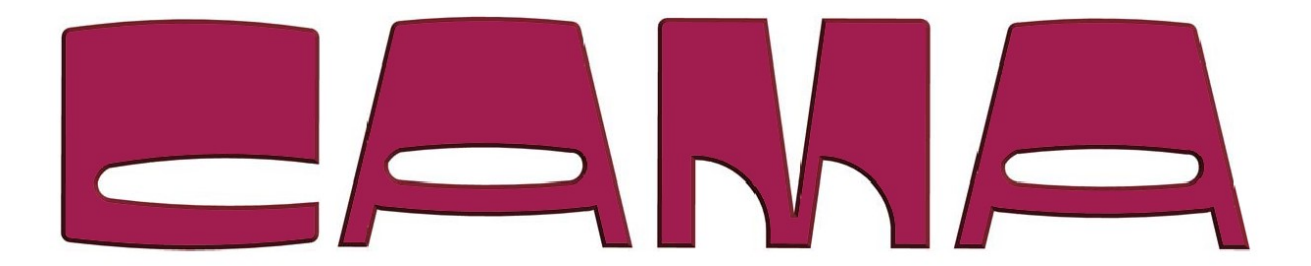

# HOW TO Use the Lift Generator

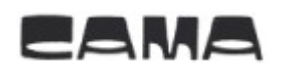

# Table of contents

| 1 | Introduction                                | 3 |
|---|---------------------------------------------|---|
| 2 | Preparation.                                | 3 |
| 3 | Step by step                                | 4 |
|   | 3.1 Start a new project.                    | 4 |
|   | 3.2 Information for the project             | 4 |
|   | 3.3 Lift type, installation and accessories | 5 |
|   | 3.3 Documentation & Measurement             | 5 |
|   |                                             |   |

## **1** Introduction

If you want to use our lift generator it is quite simple, and the measurement form is then digital, and will be stored.

## 2 Preparation.

Web page is: <a href="http://www.camadesign.dk">http://www.camadesign.dk</a>

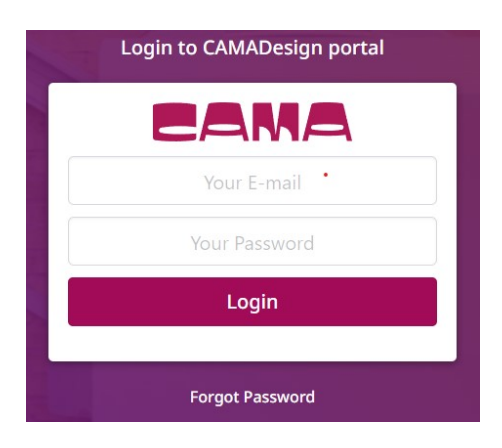

You need to have an account for the system. If you require an account or if something went wrong just contact: <u>Sales@cama.dk</u> or <u>avh@cama.dk</u>

# 3 Step by step

#### 3.1 Start a new project.

Log in to the system.

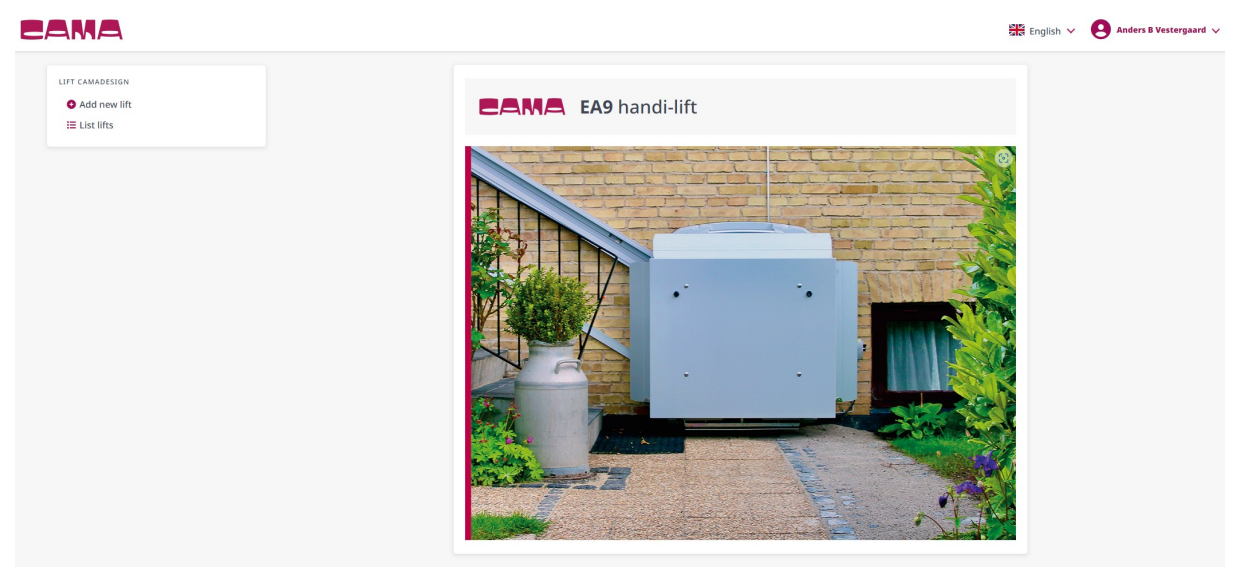

It starts automatically on the lift page, and you are ready to make the project. **Note.** It can only be used for the straight lift (EA7/EA9) right now

Tab on the Add new lift

### **3.2 Information for the project**

Fill in the data for the project.

You will have to select either the Quote or the Order box.

| 1. Application, Type & References |                     |  |  |  |
|-----------------------------------|---------------------|--|--|--|
| Request type  Quote Order         |                     |  |  |  |
| Customer/site: 💿                  | Dealer Ref. No. 🕥   |  |  |  |
| Customer/site                     | Dealer Ref. No.     |  |  |  |
| Measured By: 💽                    | Person in charge: 🔘 |  |  |  |
| Measured By                       | Person in charge    |  |  |  |
| Lift Installation Info (End User) |                     |  |  |  |
| Name: 🔮                           |                     |  |  |  |
| Name (end user)                   |                     |  |  |  |
| Address: 💿                        | Zip code: 💿         |  |  |  |
|                                   |                     |  |  |  |
| E-mail address: 💿                 | Phone: 💿            |  |  |  |
| E-mail (end user)                 | Phone (end user)    |  |  |  |

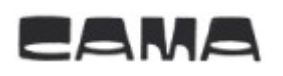

## 3.3 Lift type, installation and accessories

The following is easy to fill out and will be shown by illustration.

When some boxes are selected, new options will open and can be selected.

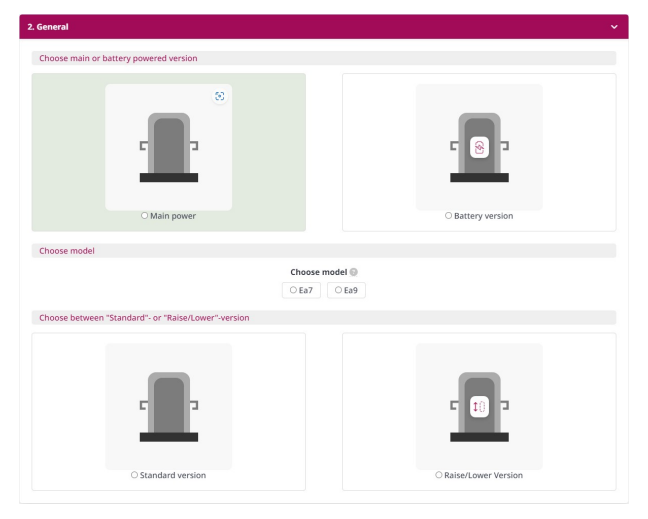

### **3.3 Documentation & Measurement**

Documentation can be used if there are some pictures to show or an acritical drawing. The note is if there is an explanation for some of the attached.

| (he following are requested                                                                                                    |                 |
|----------------------------------------------------------------------------------------------------|-----------------|
| <ul> <li>The stairs seen from below, looking up.</li> <li>The stairs seen from above, looking down.</li> <li>The buttom part of the stairs and the floor, seen from the side.</li> <li>The top part of the stairs and the floor, seen from the side.</li> </ul> | 2 Vælg billeder |
| Attached files<br>FA9_Open_Bottom.png Delete                                                                                                    |                 |
| Saved files                                                                                                    |                 |
| litional notes 💿                                                                                                    |                 |
|                                                                                                    |                 |
|                                                                                                    |                 |

Then the measurement can be filled out.

| 10. Stair measurements                | ~                                       |
|---------------------------------------|-----------------------------------------|
|                                       | 8                                       |
|                                       |                                         |
| Top overrun 🔘                         | Bottom overrun 💮                        |
|                                       |                                         |
| What is the vertical height (mm)? 🔕 💿 | What is the horizontal lenght (mm)? 🚯 💿 |
|                                       |                                         |
| What is the nose-to-nose (mm)? 🗿 💿    | Slope of the ground? 🗿 💿                |
|                                       |                                         |
| Angle of flight? 🕒 💿                  | What is the smallest stair? 🕒 💿         |
|                                       |                                         |
| Individual rise/net tread             |                                         |
| Number of Rises? 💿                    |                                         |
| Total number of rises                 | Add Rises                               |
|                                       |                                         |
| Pire 1                                |                                         |

Fill in number of Rises? Press [Enter] or Add Rises, and new boxes for the individual rises comes up, below the box.

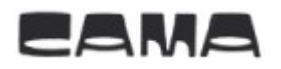

Last you have 2 options.

■ Save Lift ✓ Validate form

Save Lift. (Save the project for getting an ID for the project.)

**Validate form.** (The project wil be validated and report if there are some errors) When the lift has been saved and validated, a new option can now be used.

| B Save Lift | ✓ Validate form | Export lift | 🖌 Create render |
|-------------|-----------------|-------------|-----------------|
| Juve Line   | • vandate form  | Exportine   |                 |

**Create render.** (The project will now be sent for rendering, and a drawing will be sent back to the account which is logged into the system, in 5-10 min.)

On the start page you can now see the project, and it can be edited or copied to a new project.

EAMA 🚟 English 🗸 😫 Anders B Vestergaard 🗸 LIFT CAMADESIGN Vis 25 🗸 linjer Søg: O Add new lift User Name Customer Site Lift ID 🕴 Company Person In Charge Dealer 🕴 Edit 🕴 Copy 🕴 Export 🕴 Render I≣ List lifts 590051 Test Company Anders B Vestergaard Cama 1234 🕑 ٠ B- $^{\circ}$ Peter Viser 1 til 1 af 1 linjer Første Forrige 1 Næste Sidste